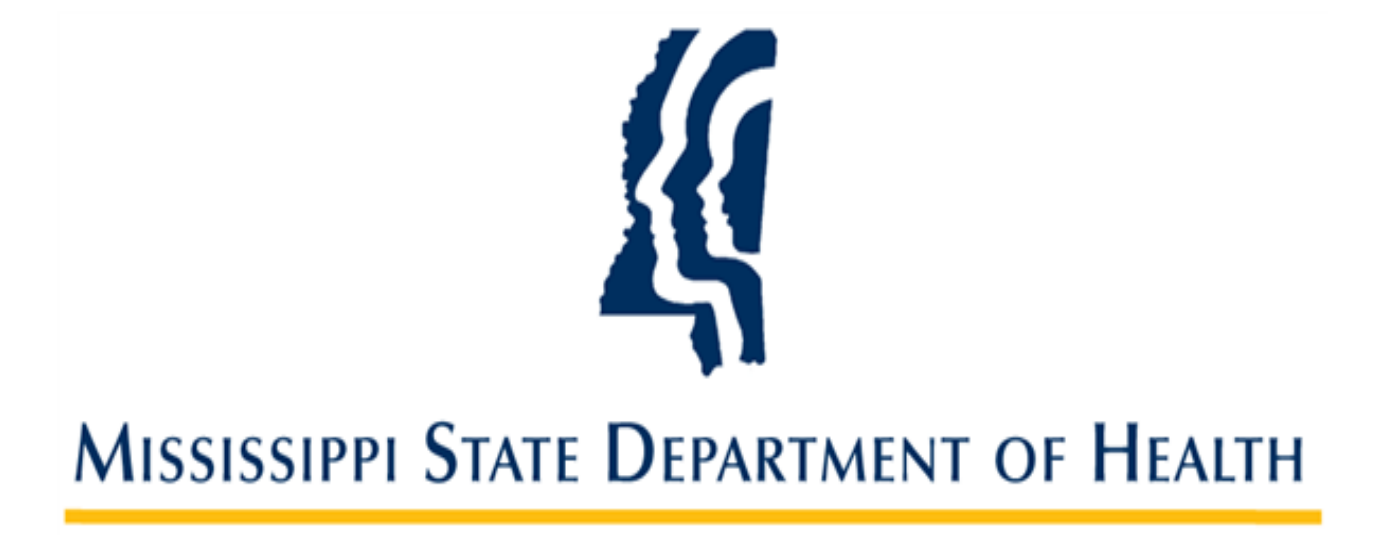

# Managing My Account in SAFER

Provider Administrator User Guide Version 01 11/2/2023

#### Introduction

The Mississippi Background Check System (SAFER) allows users to view and manage their own accounts. From the **My Account** screen, you may:

- Update First Name, Last name, Email and Phone number
- Change your password
- Change your security question
- Manage Notifications

# **Finding My Account**

1. From any screen, My Account is located at the top of the screen on the righthand side next to the Logout link.

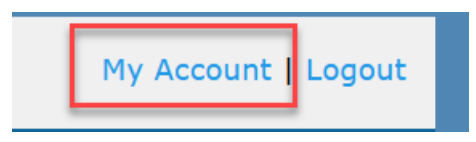

2. Click the **My Account** link to open the My Account page:

| MISSISSIPPI STATE DEPARTMENT OF HEALTH My Account   I |           |                     |                |        |         |           |       | unt   Logout |
|-------------------------------------------------------|-----------|---------------------|----------------|--------|---------|-----------|-------|--------------|
| Home Appli                                            | ications  | Criminal History    | Employees      | Search | Reports | Reference | Admin |              |
| My Account                                            |           |                     |                |        |         |           |       |              |
| User Informatio                                       | on        |                     |                |        |         |           |       |              |
| * Username:                                           | areas and | ing call            |                |        |         |           |       |              |
| * First Name:                                         | Robert    |                     |                |        |         |           |       |              |
| * Last Name:                                          | Smith     |                     |                |        |         |           |       |              |
| * Email:                                              | Robert_S  | mith@Example.com    | þ              |        |         |           |       |              |
| * Phone:                                              | 999-999-  | 9999                |                |        |         |           |       |              |
|                                                       |           |                     |                |        |         |           | Back  | Save         |
| Change My P                                           | Password  | Change Security Que | stion Notifica | tions  |         |           |       |              |

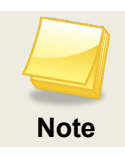

Username cannot be changed

### **Changing Password**

If a user wants to update their password, they may do so on this screen. The rules for the password will be displayed on the right hand side.

- 1. Click on **Change My Password** button to open the Change Password screen.
- 2. Create a new password and press the **Submit** button.

| Mississippi State Department of Health                                        | Logout                                                                                                    |
|-------------------------------------------------------------------------------|----------------------------------------------------------------------------------------------------|
| Change My Password<br>* Current Password:<br>* New Password:<br>Cancel Submit | Password Rules<br>Must be 8 - 30 characters.<br>One or more uppercase letters.<br>One or more lowercase letters.<br>One or more numbers.<br>One or more special characters.<br>Cannot reuse prior passwords.<br>Cannot contain a '<' or '>'. |

# **Changing Security Question**

If a user wants to Change their security questions or change their answesr, they may do so on this screen.

- 1. Click on **Change Security Question** button to open the Change Security Question page.
- 2. Update the information and press the **Submit** button.

| Change Security Questions                                    |        |        |
|--------------------------------------------------------------|--------|--------|
| Security Questions                                           |        |        |
| Select a question below and/or edit the question text        |        |        |
| ×                                                            |        |        |
| * Security Question 1:                                       |        |        |
| * Security Answer 1:                                         |        |        |
| * Confirm Security Answer 1:                                 |        |        |
| Select a question below and/or edit the question text $\sim$ |        |        |
| * Security Question 2:                                       |        |        |
| * Security Answer 2:                                         |        |        |
| * Confirm Security Answer 2:                                 |        |        |
|                                                              |        |        |
|                                                              | Cancel | Submit |
|                                                              |        |        |

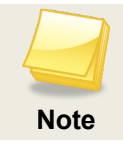

Security questions are defined in the system by the State Administrator. Users may enter their own security questions, as well.

### **Managing System Notifications**

Some Notifications sent to users are required and cannot be stopped. Others are considered optional and can be maintained by the individual users. Those that are optional can be maintained here.

- 1. Click on **Notification** button to open the My Notification page.
- 2. Click the **Do Not Receive** radio button for the notification you no longer wish to receive or click the Receive radio button to start receiving the notification and then click **Save**.

| Notification Subscriptions                            |                                                                                                    |                            |
|-------------------------------------------------------|----------------------------------------------------------------------------------------------------|----------------------------|
| our current available notification                    | ons are listed below.                                                                                                    |                            |
| o change your subscription pre                        | ferences, select the appropriate options and click 'Save'                                                                                                    |                            |
| o enango your oubsenption pre                         |                                                                                                    |                            |
| Name                                                  | Description                                                                                                    | Subscription<br>Request    |
| Application Closed                                    | Sent to provider users when an application is closed for the following reasons: Fingerprints Not Taken, Incomplete Application, Missing Disposition, Expired (for non-Applicant Initiated applications only)                                                                                        | ODo Not Receive<br>Receive |
| Application Submitted                                 | Sent to the Applicant when an Application has been submitted.                                                                                                    | ODo Not Receive            |
| Criminal History Results Available -<br>Action Needed | Sends Notification to let providers know they have results and need to hire/terminate employment for applicant                                                                                                    |                            |
| Critical System Log                                   | A list of critical errors from the system log that is sent to support staff to provide them with an opportunity to quickly resolve issues.                                                                                                    | ODo Not Receive<br>Receive |
| Error System Log                                      | A list of non-critical errors from the system log that is sent to support staff to provide them with an opportunity to quickly resolve issues.                                                                                                    | ODo Not Receive            |
| ingerprints Almost Due                                | A list of applicants who are approaching their allowed time to submit required fingerprints. A configuration item exists to set the<br>number of days an applicant is allowed before fingerprints are required to maintain an open application. The item is<br>Policy(DaysToGetFingerprinted).      |                            |
| Fingerprints Almost Due - Connected                   | A list of applicants who are approaching their allowed time to submit required fingerprints. A configuration item exists to set the<br>number of days an applicant is allowed before fingerprints are required to maintain an open application. The item is<br>Policy(DaySTOGEtFingerprinted).      | ODo Not Receive<br>Receive |
| ingerprints Past Due                                  | A list of applicants who have exceeded their allowed time to submit required fingerprints. A configuration item exists to set the<br>number of days an applicant is allowed before fingerprints are required to maintain an open application. The item is<br>Policy(Days) FOGEtFingerprinted).      |                            |
| Fingerprints Past Due - Connected                     | A list of applicants who have exceeded their allowed time to submit required fingerprints. A configuration item exists to set the<br>number of days an applicant is allowed before fingerprints are required to maintain an open application. The item is<br>Policy(Days) GoetFinderprinted).       |                            |
| ingerprints Rejected                                  | When fingerprints are rejected by a state or federal agency, an immediate notification is sent to providers for each application associated with the background check.                                                                                                    |                            |
| Fingerprints Rejected - Connected                     | When fingerprints are rejected by a state or federal agency, an immediate notification is sent to providers for each application associated with the background check.                                                                                                    |                            |
| ingerprints Rejected Second Time                      | When fingerprints are rejected a second time by a state or federal agency, an immediate notification is sent to providers for each application associated with the background check.                                                                                                    | ODo Not Receive            |
| ingerprints Rejected Second Time -<br>Connected       | When fingerprints are rejected a second time by a state or federal agency, an immediate notification is sent to providers for each application associated with the background check.                                                                                                    | ODo Not Receive            |
| New User Account                                      | Sent automatically to a new user when a new user account is created. A configuration item, HasFeature(NewUserNotification), can turn this notification on or off.                                                                                                    | ODo Not Receive            |
| Driginating Provider Updated                          | When a provider of a determination-initiating application withdraws the initiating application, this notification is sent to the newly assigned initiating provider to indicate that provider's new status.                                                                                         | ODo Not Receive            |
| Password Reset                                        | Sent when a user successfully resets his or her password.                                                                                                    | ODo Not Receive            |
| Provisional Employment Warning                        | A list of applicants who are approaching the expiration date of their provisional employment. A configuration item exists to set the<br>number of days an applicant is provisionally employed before this warning notification is sent. The item is<br>Policy(DaysForProvisionalEmploymentWarning). |                            |
| Jser Account Enabled                                  | When a user account is enabled by a user administrator, a notification is sent to the user explaining that their account is now ready to use.                                                                                                    | ODo Not Receive            |